## **Infinite Campus-Checking Attendance During the Day**

During the day teachers will be able check attendance for the Live updates. Use the **Daily Attendance** option **in the ATTENDANCE module**. The ATTENDANCE module is in the same location (now known as the CAMPUS Tools view) and we will use same procedure as last year.

Log into IC (or switch to Campus Tools view from Campus Instruction Beta view)

- select the app switcher icon in the top right corner
  - select Campus Tools

| Infinite Campus Campus | nstruction Beta JENNIFER                     | 14-15 Fairfield Woods Middle S | 🗗 Log C |
|------------------------|----------------------------------------------|--------------------------------|---------|
| Message Center         | All Items Process Alerts Notices 1           |                                |         |
| Planner                | New Select All Remove Search Sort by: Sticky | Campus Campus                  |         |
| Grade Book             | Messaɑe Center (4)                           | Tools Community                |         |

- Select Attendance, then select Daily Attendance
- The Daily Attendance window will appear. This is a LIVE window and will change as updates are made
- The list is alphabetical by student last name.
- Details are not available in this module, as this is in read-only mode for teachers.
- To view a grade only list

Select the appropriate grade level under the Ad Hoc Filter list

| Index                                                                                                    | Search                                                                            | Help    |  | Daily Attendance                                                                                                    |                 |  |        |       |     |   |   |   |   |
|----------------------------------------------------------------------------------------------------|-----------------------------------------------------------------------------------|---------|--|----------------------------------------------------------------------------------------------------|-----------------|--|--------|-------|-----|---|---|---|---|
| Image: Student Information   Image: Student Information   Image: Student Information   Image: Student Information   Image: Student Information   Image: Student Information   Image: Student Information   Image: Student Information   Image: Student Information   Image: Student Information   Image: Student Information   Image: Student Information   Image: Student Information |                                                                                   |         |  | Summary Report Caller Report                                                                                                    |                 |  |        |       |     |   |   |   |   |
|                                                                                                    |                                                                                   |         |  | Daily Attendance   Date: 02/28/2013 Unition Excused Unexcused Exempt Note: For additional section detail hover over a period in the grid below.   Day: Thursday - Period Schedule: R Ad Hoc Filter Image: Control of the grid below. |                 |  |        |       |     |   |   |   |   |
| •                                                                                                    | Health                                                                            |         |  | Teacher                                                                                                    | Copy of Grade 8 |  |        |       |     |   |   |   |   |
|                                                                                                    |                                                                                   |         |  | Student<br>Detaile Abdulle Teacher                                                                                                    | Copy of Grade 6 |  | Number | Grade | HR  | 1 | 2 | 3 | 4 |
| •                                                                                                    | Special E                                                                         | d       |  | Details Adams Stanhan                                                                                                    | Copy of Grade 7 |  | 920    | 00    | TIL |   |   |   |   |
| 5                                                                                                    | Student I                                                                         | Locator |  | Details Adams, Stephan                                                                                                    | ie Anne         |  | 33027  | 00    | 10  |   |   |   |   |
|                                                                                                    | Reports                                                                           |         |  | Details Atkins, Owen                                                                                                    | Uaria           |  | 23140  | 00    | TU  |   |   |   |   |
| • 🛃 🖬                                                                                                    | struction                                                                         |         |  | Details Brennan, Ashin Marie                                                                                                    |                 |  | 91210  | 08    | 10  |   |   |   |   |
| 🕀 🐯 C                                                                                                    | ensus                                                                             |         |  | Details Burdo, Isabelle                                                                                                    |                 |  | 108012 | 80    | AU  |   |   |   |   |
| E 🙏 A                                                                                                    | Daily Attendance                                                                  |         |  | Details Cardenas, Micha                                                                                                    | el Brice        |  | 121952 | 07    | AU  |   |   |   |   |
|                                                                                                    |                                                                                   |         |  | Details Cassette, Brendan Christopher                                                                                                    |                 |  | 131515 | 07    | TE  |   |   |   |   |
| Filter Designer                                                                                                    |                                                                                   |         |  | Details Cioffi Jr, Joseph                                                                                                    |                 |  | 990214 | 08    | TU  |   |   |   |   |
|                                                                                                    |                                                                                   |         |  | Details Ciraulo, Anna Cr                                                                                                    | istina          |  | 147010 | 07    | А   |   |   |   |   |
| 5                                                                                                    | Letter Builder<br>Data Export<br>Data Analysis<br>Batch Queue<br>Account Settings |         |  | Details Colorado, Isabel                                                                                                    | a               |  | 990759 | 08    | TU  |   |   |   |   |
| i i                                                                                                    |                                                                                   |         |  | Details Crimmins, Nicole                                                                                                    |                 |  | 175502 | 08    | A   |   |   |   |   |
| •                                                                                                    |                                                                                   |         |  | Details Damaraju, Mahin                                                                                                    | a               |  | 974499 | 06    | TU  |   |   |   |   |
| 2                                                                                                    |                                                                                   |         |  | Details DeGirolomo, Jon                                                                                                    | -Paul Steven    |  | 972103 | 08    | TU  |   |   |   |   |
|                                                                                                    |                                                                                   |         |  | Details Ferrante, Lindse                                                                                                    | v               |  | 262775 | 08    | TU  |   |   |   |   |
| Campus Community                                                                                                    |                                                                                   |         |  | Details Fiol. Devin                                                                                                    | •               |  | 267316 | 06    | AE  |   |   |   |   |
|                                                                                                    | on Off                                                                            | munity  |  | Details Fitzpatrick Danie                                                                                                    |                 |  | 269705 | 07    | AE  |   |   |   |   |
| Cog on                                                                                                    |                                                                                   |         |  | Detaile Elvon Cacey Eli                                                                                                    | rabeth          |  | 272600 | 06    | A.  |   |   |   |   |
| 1                                                                                                    |                                                                                   |         |  | Details Flynn, Casey Ell                                                                                                    | abeth           |  | 213090 | 00    | ~   |   |   |   |   |